## Procédure d'inscription au tutorat par Omnivox

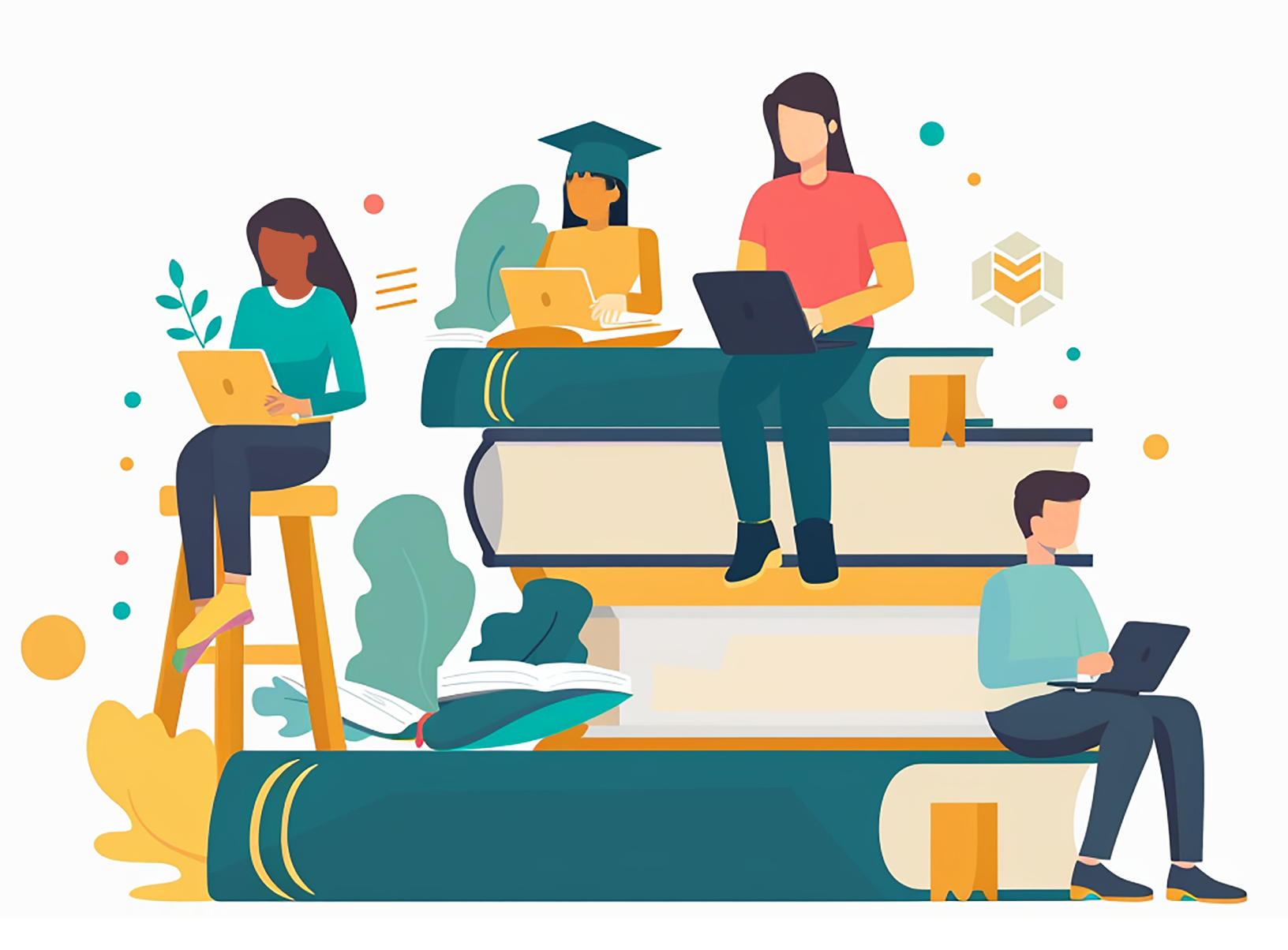

BINT (Version automne 2024).

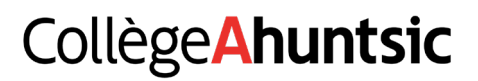

Pour recevoir l'aide d'un tuteur ou d'une tutrice dans l'un de nos centres d'aide, vous devez suivre la procédure suivante :

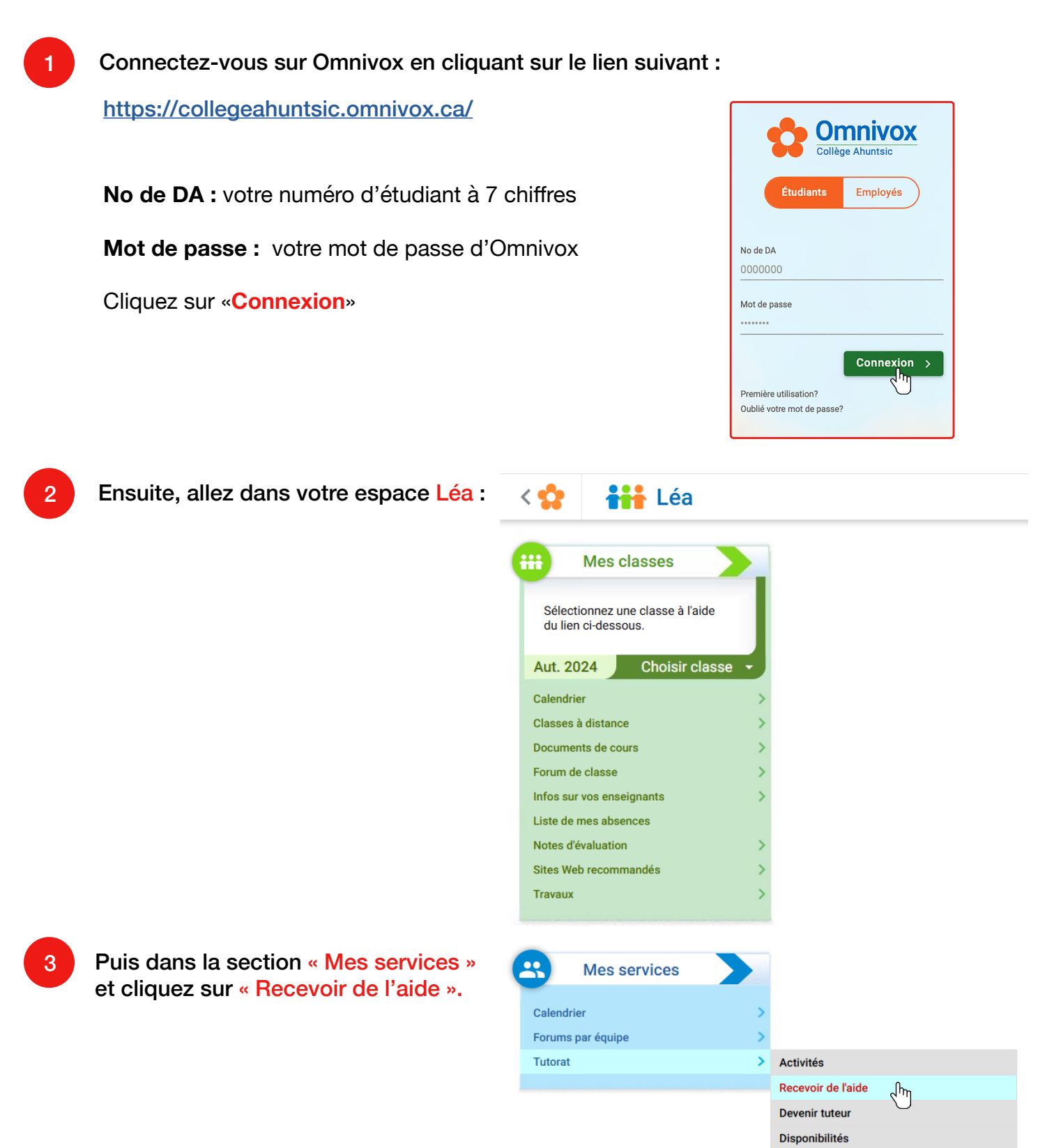

Les cours pour lesquels vous pouvez demander de l'aide apparaissent sur cet écran. Cliquez sur « Faire une demande d'aide » pour le cours choisi.

4

| Recevoir de l'aide                                                                               |                                                                       |
|--------------------------------------------------------------------------------------------------|-----------------------------------------------------------------------|
| ? Instructions<br>Consultez les instructions                                                     |                                                                       |
| Équipes de tutorat du Collège :<br>Voici les différentes équipes du tutorat du Collège :         |                                                                       |
| Centre d'aide en mathématiques :<br>Centre d'aide en mathématiques                               |                                                                       |
| Cours à la session Hiver 2023                                                                    |                                                                       |
| Jumelé 201-301-RE & 360-300-45<br>020-J01-AH<br>Équipe de tutorat Centre d'aide en mathématiques | Faire une demande d'aide<br>Demander l'aide d'un tuteur pour ce cours |
| Psychologie sociale et communication<br>350-103-AH                                               | Le tutorat n'est pas offert pour ce cours                             |
| Anthropologie de la diversité humaine<br>381-101-AH                                              | Le tutorat n'est pas offert pour ce cours                             |
| Individu et société                                                                              | Le tutorat n'est pas offert pour ce cours                             |

**IMPORTANT :** Prenez le temps de lire la politique d'engagement personnel de l'élève. Chaque centre d'aide possède son propre règlement, il est donc important d'en prendre connaissance. Entrez ensuite votre mot de passe Omnivox pour accepter les engagements.

| ous vous apprêtez     | à soumettre une première candidature à l'équipe de tutorat Centre d'aide en mathématiques pou                                                                                                    |
|-----------------------|----------------------------------------------------------------------------------------------------|
| /er 2023. Afin de p   | oursuivre, veuillez prendre connaissance et accepter les termes suivants.                                                                                                    |
| ngagement             | de l'étudiant desirant récevoir de l'aide                                                                                                    |
| ENGAGEMENT            | PERSONNEL DE L'ÉLÈVE                                                                                                    |
| Pour bénéficier du    | i tutorat par les pairs et me donner toutes les chances de réussir mon cours, je m'engage à :                                                                                                    |
| Consacrer une he      | ure de rencontre de tutorat par semaine.                                                                                                    |
| Être présent à tou    | tes les séances du cours pour lequel je demande de l'aide.                                                                                                    |
| • Faire les travaux e | t les examens demandés dans le cadre du cours.                                                                                                    |
| Préparer ma rence     | ontre en identifiant les notions que j'ai le plus de difficulté à comprendre et en faisant les excercises appropriés                                                                                                    |
| Apporter à ma ren     | contre de tutorat le matériel nécessaire (plan de cours, livres et notes de cours).                                                                                                    |
| Respecter l'horair    | e de rendez-vous ou aviser le plus tôt possible le(la) tuteur(trice) si je ne peux m'y présenter.                                                                                                    |
| Après deux avis,      | on pourra mettre fin à mon tutorat.                                                                                                    |
| Après semaine 13      | , nous n'acceptons aucune inscription.                                                                                                    |
| J'accepte que mo      | n professeur transmettre mes résultats académiques à l'enseignant(e) responsable du tutorat et à mon tuteur.                                                                                                    |
| J'accepte que mo      | n professeur transmettre mes résultats académiques à l'enseignant(e) responsable du tutorat et à mon tuteur.                                                                                                    |
| J'accepte que mo      | n professeur transmettre mes résultats académiques à l'enseignant(e) responsable du tutorat et à mon tuteur.                                                                                                    |
| J'accepte que mo      | n professeur transmettre mes résultats académiques à l'enseignant(e) responsable du tutorat et à mon tuteur.                                                                                                    |
| J'accepte que mo      | n professeur transmettre mes résultats académiques à l'enseignant(e) responsable du tutorat et à mon tuteur. Signature électronique                                                                                                    |
| J'accepte que mo      | n professeur transmettre mes résultats académiques à l'enseignant(e) responsable du tutorat et à mon tuteur. Signature électronique J'ai pris connaissance des règles ci-dessus et je                                                                                                    |
| J'accepte que mo      | n professeur transmettre mes résultats académiques à l'enseignant(e) responsable du tutorat et à mon tuteur. Signature électronique J'ai pris connaissance des règles ci-dessus et je m'engage à les respecter intégralement                                                                                                    |
| J'accepte que mo      | n professeur transmettre mes résultats académiques à l'enseignant(e) responsable du tutorat et à mon tuteur. Signature électronique J'ai pris connaissance des règles ci-dessus et je m'engage à les respecter intégralement                                                                                                    |
| J'accepte que mo      | n professeur transmettre mes résultats académiques à l'enseignant(e) responsable du tutorat et à mon tuteur.          Signature électronique         I ai pris connaissance des règles ci-dessus et je m'engage à les respecter intégralement         Nom                                                                                                    |
| J'accepte que mo      | n professeur transmettre mes résultats académiques à l'enseignant(e) responsable du tutorat et à mon tuteur.           Signature électronique           ✓ J'ai pris connaissance des règles ci-dessus et je m'engage à les respecter intégralement           Nom           Mot de passe                                                                                                 |
| J'accepte que mo      | n professeur transmettre mes résultats académiques à l'enseignant(e) responsable du tutorat et à mon tuteur.          Signature électronique         J'ai pris connaissance des règles ci-dessus et je m'engage à les respecter intégralement         Nom         Mot de passe         Omnivox                                                                                          |
| J'accepte que mo      | n professeur transmettre mes résultats académiques à l'enseignant(e) responsable du tutorat et à mon tuteur.          Signature électronique         J'ai pris connaissance des règles ci-dessus et je         m'engage à les respecter intégralement         Nom         Mot de passe         Omnivox         Entrez votre mot de passe Omnivox afin de continuer vers la page désirée |
| J'accepte que mo      | n professeur transmettre mes résultats académiques à l'enseignant(e) responsable du tutorat et à mon tuteur.          Signature électronique         I ai pris connaissance des règles ci-dessus et je         m'engage à les respecter intégralement         Nom         Mot de passe         Omnivox         Entrez votre mot de passe Omnivox afin de continuer vers la page désirée |
| J'accepte que mo      | n professeur transmettre mes résultats académiques à l'enseignant(e) responsable du tutorat et à mon tuteur.          Signature électronique         I ai pris connaissance des règles ci-dessus et je         m'engage à les respecter intégralement         Nom         Mot de passe         Omnivox         Entrez votre mot de passe Omnivox afin de continuer vers la page désirée |

Cliquez pour indiquer les moments où vous êtes disponible pour les séances de tutorat.

5

6

Certains centres d'aide demandent un minimum d'heures de disponibilités pour faciliter le jumelage avec un tuteur.

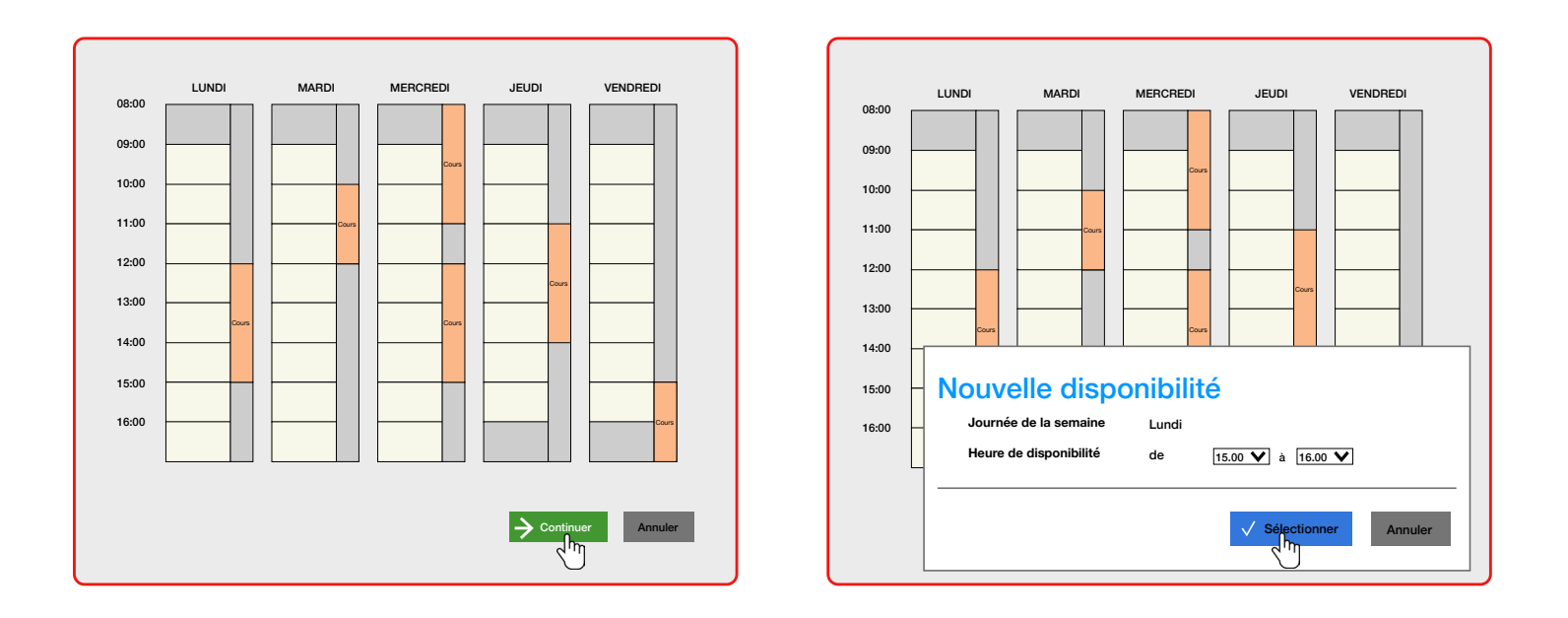

Attention à ne pas sélectionner une plage horaire pendant laquelle vous avez un cours.

Une fois toutes vos disponibilités saisies, cliquez sur «Terminer».

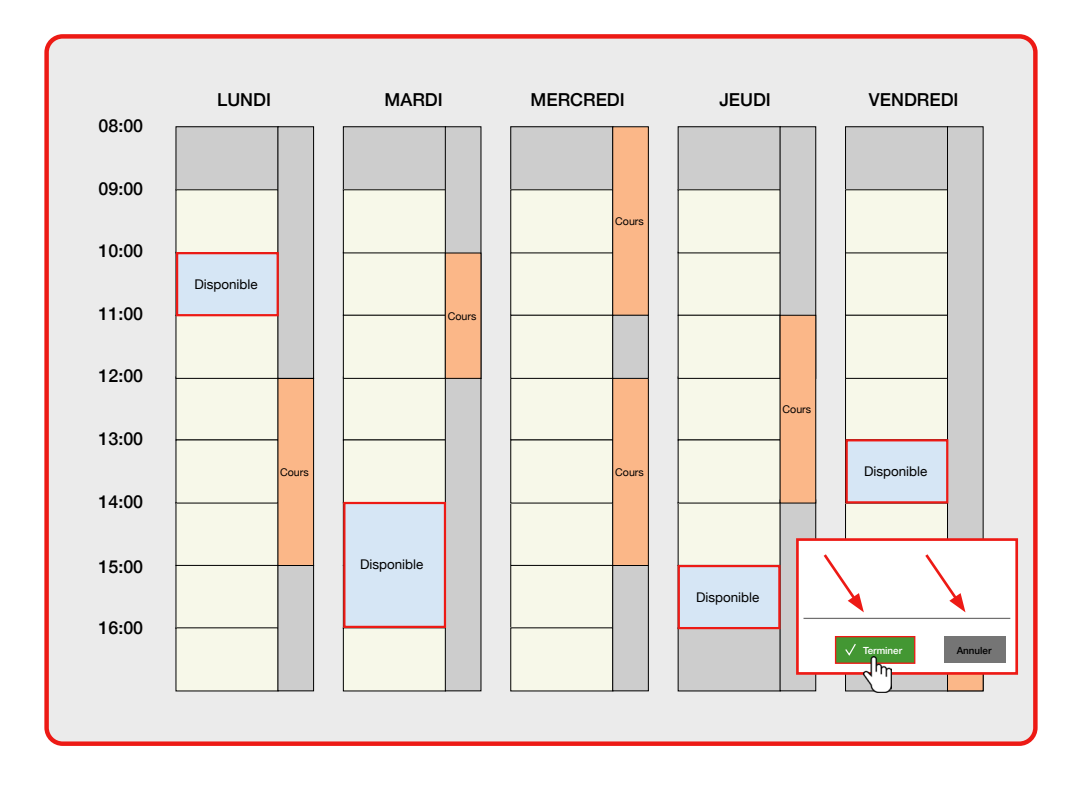

| Recevoir de l'aide                                                                                                    |                                                                                                    |
|----------------------------------------------------------------------------------------------------|----------------------------------------------------------------------------------------------------|
| ? Instructions<br>Consultez les instructions                                                                                                    |                                                                                                    |
| Équipes de tutorat du Collège :<br>Voici les différentes équipes du tutorat du Collège :                                                                                                    |                                                                                                    |
| Centre d'aide en mathématiques :<br>Centre d'aide en mathématiques                                                                                                    |                                                                                                    |
|                                                                                                    |                                                                                                    |
| Cours à la session Hiver 2023                                                                                                    |                                                                                                    |
| Cours à la session Hiver 2023<br>Jumelé 201-301-RE & 360-300-45<br>020-J01-AH<br>Équipe de tutorat Centre d'aide en mathématiques                                                                                                    | Faire une demande d'aide<br>Demander l'aide d'un tuteur pour ce cou                                                                                                    |
| Cours à la session Hiver 2023<br>Jumelé 201-301-RE & 360-300-45<br>020-J01-AH<br>Équipe de tutorat Centre d'aide en mathématiques<br>Psychologie sociale et communication<br>350-103-AH                                                        | Faire une demande d'aide         Demander l'aide d'un tuteur pour ce cou         Image: Comparison of the tutorat n'est pas offert pour ce cours                               |
| Cours à la session Hiver 2023<br>Jumelé 201-301-RE & 360-300-45<br>020-J01-AH<br>Équipe de tutorat Centre d'aide en mathématiques<br>Psychologie sociale et communication<br>350-103-AH<br>Anthropologie de la diversité humaine<br>381-101-AH | Faire une demande d'aide         Demander l'aide d'un tuteur pour ce cours         Le tutorat n'est pas offert pour ce cours         Le tutorat n'est pas offert pour ce cours |

Certains centres d'aide vous permettent de l'aide pour plusieurs cours. Vous devez donc soumettre une nouvelle demande si vous désirez du tutorat pour plus d'un cours.

Si votre demande est acceptée et qu'un jumelage est confirmé, vous recevrez une notification dans votre section Omnivox «Quoi de neuf» et votre horaire apparaîtra dans l'onglet «Activité».

Pour toutes questions concernant l'inscription : mareussite@collegeahuntsic.qc.ca

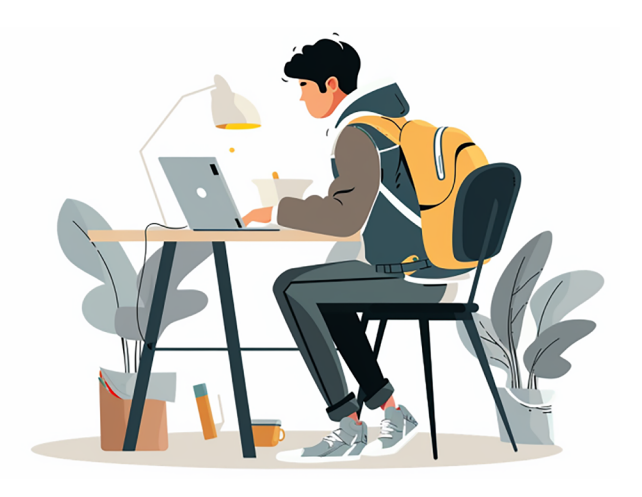

## Collège Ahuntsic